# Configureren Join voor Host Audio voor PCN of Control Hub Meeting

## Inhoud

| Inleiding                                |
|------------------------------------------|
| Voorwaarden                              |
| Vereisten                                |
| Gebruikte componenten                    |
| Probleem                                 |
| Oplossing                                |
| Siteniveau                               |
| In Classic Site Management               |
| <u>Gebruikersniveau (in Control Hub)</u> |
| Gerelateerde informatie                  |

## Inleiding

Dit document beschrijft hoe u audio/teleconferentie kunt inschakelen voordat u host gebruikt voor Personal Conference Number (PCN) en Control-hub.

### Voorwaarden

#### Vereisten

Cisco raadt kennis van de volgende onderwerpen aan:

- PCN
- Doe mee voor de host

#### Gebruikte componenten

Dit document is niet beperkt tot specifieke software- en hardware-versies.

De informatie in dit document is gebaseerd op de apparaten in een specifieke laboratoriumomgeving. Alle apparaten die in dit document worden beschreven, hadden een opgeschoonde (standaard)configuratie. Als uw netwerk live is, moet u zorgen dat u de potentiële impact van elke opdracht begrijpt.

### Probleem

De artikelen van de hulp zijn momenteel voor Webex Persoonlijke Conferencing (PCN Meetings)

slechts, binnen het Beleid van de Plaats. Dit artikel biedt aanwijzingen om het binnen Control Hub sites mogelijk te maken.

## Oplossing

#### Siteniveau

In de nieuwe UI kunt u navigeren naar Services > Meeting. Selecteer de vergadersite die u wilt wijzigen en schakel de koppeling in voor de host. Kies Instellingen > Gemeenschappelijke instelling > Beveiliging. Scroll naar beneden naar Aanwezigen.

| webex Control Hu                                          | b          | Q Search                  |                    |                  | 40                             |
|-----------------------------------------------------------|------------|---------------------------|--------------------|------------------|--------------------------------|
| 🖸 Return to Partner Hub                                   |            |                           |                    |                  | Revert to classic site managen |
| <ul> <li>G) Overview</li> <li>G) Alerts center</li> </ul> | Meeting    | 🗀 Manage Meetings and Web | oinars 💿 Templates |                  |                                |
| MONITORING                                                | Site name  | Subscription ID           | User management    | Site link status | Additional information         |
| nalytics                                                  | .webex.com | Not Available             | Control Hub        | Not Applicable   |                                |
| <ul> <li>✓ Troubleshooting</li> <li></li></ul>            |            |                           |                    |                  |                                |
| MANAGEMENT                                                |            |                           |                    |                  |                                |
| A Users                                                   |            |                           |                    |                  |                                |
| A Groups                                                  |            |                           |                    |                  |                                |
| O Locations                                               |            |                           |                    |                  |                                |
| & Workspaces                                              |            |                           |                    |                  |                                |
| C Daviasa                                                 |            |                           |                    |                  |                                |

Control Hub Meetings

| webex Control Hut                                                                                                    | c                      | Q Se                                                                                                    | arch                                                                                                    |                                                                                                    |                                                                                                    | 4" 💿            |
|----------------------------------------------------------------------------------------------------|------------------------|----------------------------------------------------------------------------------------------------|----------------------------------------------------------------------------------------------------|----------------------------------------------------------------------------------------------------|----------------------------------------------------------------------------------------------------|-----------------|
| С Return to Partner Hub         G Overview         Alerts center         МОНТОВІНО         МАЛІУЦІСЯ         ~ Troubleshooting         Reports | < Mee<br>jadj<br>Not / | Account Management<br>Company Addresses<br>Collaboration Meeting Rooms (CMR)<br>Site Options<br>Disclaimers<br>Email Template<br>Mobile<br>Navigation Customization<br>Audio Settings<br>Desktop Application<br>Scheduler<br>Security<br>Session Types<br>Branding<br>Tracking Codes<br>User Privileges | Meetings<br>Site Options<br>Navigation And Scheduling Templates<br>Remote Access<br>Groups<br>Settings<br>Recordings<br>Recording Management | Support<br>Branding<br>Forms<br>Customer Preferences<br>Default Options<br>Navigation Customization<br>CSR Preferences<br>Promotion<br>Events(Classic)<br>Default Options<br>E-Commerce<br>Navigation Customization<br>Site Options<br>Scheduling Templates<br>Reassignment<br>Registration Form | Training<br>Default Options<br>E-Commerce<br>Navigation Customization<br>Site Options<br>Scheduling Templates<br>WebACD<br>Forms<br>Queues<br>Settings | Email All Hosts |
| 卷 Workspaces                                                                                                    |                        | Site Info                                                                                                    |                                                                                                    |                                                                                                    |                                                                                                    |                 |
| TEST                                                                                                    | De:                    | Site information Detail                                                                                                    |                                                                                                    |                                                                                                    |                                                                                                    | ченицининально  |

Spraak met algemene instellingen

Schakel zowel Toestaan dat deelnemers of panelleden zich voor de host aanmelden (Meetings, Training and Events) en Toestaan dat deelnemers zich bij de audiovergadering (Meetings) aansluiten en vervolgens naar beneden scrollen en Opslaan selecteren

|                                                      | webexone <sup>2</sup> | October 24-26 in<br>Technical training                                                                | Anaheim, CA Register now C and labs. Save 50% with code: WX1TRAIN50                                                                                                    |
|------------------------------------------------------|-----------------------|----------------------------------------------------------------------------------------------------|----------------------------------------------------------------------------------------------------|
| webex Control Hub                                    |                       | Q Search                                                                                              | 4° (9)                                                                                                    |
| Return to Partner Hub Overview Alerts center         | webex.com             | Settings Site Info<br>Webex Training Phone<br>Settings (Not applicable if<br>your site has TSP audio) | Security       Email A         *       Require users to have an account when joining by phone         (When checked and host requires sign-in, attendees must sign in from their phones. Attendees must have added a phone number and PIN to their profile settings to do so.)         *       Enforce training session password when joining by phone |
| <ul><li>Malytics</li><li>✓ Troubleshooting</li></ul> |                       |                                                                                                    | (When checked, attendees must enter the numeric training session password)                                                                                                    |
| Reports                                              | Attendees             | Join before host 🛛 🛶                                                                                  | Allow attendees or panelists to join before host (Meetings, Training and Events)                                                                                                    |
| Management<br>A Users                                |                       | _                                                                                                    | The first attendee to join will be the presenter (Meetings)                                                                                                    |
| locations ⊡                                          |                       |                                                                                                    | Allow attendees or panelists to join the audio conference (Training)     Allow attendees or panelists to join the audio conference (Events)                                                                                                    |
| & Workspaces                                         |                       |                                                                                                    | Cancel Save                                                                                                    |

Deelnemersmenu om Join Before Host in te schakelen

#### In Classic Site Management

Navigeer naar Meeting> Site en selecteer onder Site Name de site die u wilt configureren. Er verschijnt een pictogram Configure. Kies vervolgens Gemeenschappelijke instellingen en navigeer naar het tabblad Beveiliging. Schakel zowel Toestaan deelnemers of panelleden om zich vóór host (Meetings, Training and Events) en Toestaan deelnemers om zich aan te sluiten bij de audiovergadering (Meetings) en dan naar beneden scrollen en Update selecteren. Sluit vervolgens het tabblad Beveiliging.

De pagina Algemene instellingen wordt geopend.

| $\leftarrow \   \rightarrow \   G$ | ○ A = https://admin-usgov.webex.com/site/fedrampcse3.webex.com/configure                                                 |                       | ອ ⊻ 0 ຊິ ≡                          |  |  |  |  |  |
|------------------------------------|----------------------------------------------------------------------------------------------------|-----------------------|-------------------------------------|--|--|--|--|--|
| 🕣 Import bookmarks 👋 Getting       | Started 🚦 MSDN THIS ONE!!!! 🎬 Main Menu 🔹 Microsoft 365 admi 🗭 🕀 Choosing a Medical 🕀 macOS-Setup-temp 🕀 FedRAMP Support | t 🙆 US-WebEx-Fedram   | >> 🗋 Other Bookmarks                |  |  |  |  |  |
| webex Control Hub                  | Q Search                                                                                                    |                       | 4 0 JP                              |  |  |  |  |  |
| Reports                            | Common Settings                                                                                                    |                       |                                     |  |  |  |  |  |
| MANAGEMENT                         | Cisco Webex Meetings Sites > Configure fedrampcse3.webex.com > Common Settings                                           |                       |                                     |  |  |  |  |  |
| 🖴 Groups                           | (When checked and host requires sign-in, attendees must sign in from their phones. Attendees m                           | ust have added a phon | e number and PIN to their profile s |  |  |  |  |  |
| O Locations                        | Enforce training session password when joining by phone                                                                  |                       |                                     |  |  |  |  |  |
| 齿 Workspaces                       | (When checked, attendees must enter the numeric training session password)                                               |                       |                                     |  |  |  |  |  |
| Devices                            | Allow attendees or panelists to join before host (Meetings, Training and Events)                                         |                       |                                     |  |  |  |  |  |
| 88 Apps                            | Allow attendees to join the audio conference (Meetings)                                                                  |                       |                                     |  |  |  |  |  |
| Account                            | The first attendee to join will be the presenter (Meetings)                                                              |                       |                                     |  |  |  |  |  |
| Organization Settings              | <ul> <li>Allow attendees or panelists to join the audio conference (Training)</li> </ul>                                 |                       |                                     |  |  |  |  |  |
|                                    | Allow attendees or panelists to join the audio conference (Events)                                                       |                       |                                     |  |  |  |  |  |
| SERVICES                           | Require strong passwords for meetings (Include registration and panelist passwords)                                      |                       |                                     |  |  |  |  |  |
| O Messaging                        | □ Require mixed case                                                                                                    |                       |                                     |  |  |  |  |  |
| Heeting                            | Minimum length                                                                                                    | 4 ~                   |                                     |  |  |  |  |  |
| % Calling                          | Minimum number of numeric                                                                                                | 0 ~                   |                                     |  |  |  |  |  |
| C Hybrid                           | Minimum number of alpha                                                                                                  | 0 ~                   |                                     |  |  |  |  |  |
|                                    | Minimum number of special characters                                                                                     | 0 ~                   |                                     |  |  |  |  |  |
| FedRAMP TAC Gateway                | Do not allow dynamic web page text for meeting passwords (site name, host's name, username, meeting passwords)           | eeting topic)         |                                     |  |  |  |  |  |

Het menu Gemeenschappelijke instellingen

#### Gebruikersniveau (in Control Hub)

Navigeer naar Gebruikers en vind gebruikers in de zoekfunctie. Kies het tabblad Vergaderingen en vervolgens in Instellingen van toepassing op veld kiest u uw site.

| Summary      | General      | Meetings | Calling | Messaging | Hybrid Services | Devices | Vidcast                                 |             |
|--------------|--------------|----------|---------|-----------|-----------------|---------|-----------------------------------------|-------------|
| Meeting terr | nplate appli | ed: None |         |           |                 |         | Settings apply to                       | All sites V |
|              |              |          |         |           |                 |         |                                         | All sites   |
| Settings     | Settings     |          |         |           |                 |         | fedrampcse-slowchannel.webex.com (Host) |             |

Tabblad Gebruikersvergaderingen

Onder Advance Settings selecteert u Advanced User Settings en vervolgens Webex Meetings en controleert u of de aanwezigen zich kunnen aanmelden voor het audioverdeel van Personal Conference voor de host. Klik op Bijwerken en sluiten.

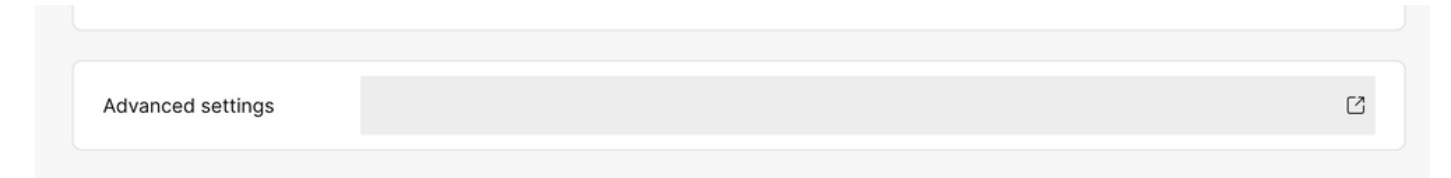

### Webex Meetings

Allow attendee to join audio portion of Personal Conference before host

Toestaan dat deelnemers zich aanmelden voor het aanvinkvakje Host

Nadat de niveaus van de Plaats en van de Gebruiker worden toegelaten, kunnen de aanwezigen zich bij het audiogedeelte van Persoonlijke Conferenties en/of Webex Meetings aansluiten.

### Gerelateerde informatie

<u>Cisco Technical Support en downloads</u>

#### Over deze vertaling

Cisco heeft dit document vertaald via een combinatie van machine- en menselijke technologie om onze gebruikers wereldwijd ondersteuningscontent te bieden in hun eigen taal. Houd er rekening mee dat zelfs de beste machinevertaling niet net zo nauwkeurig is als die van een professionele vertaler. Cisco Systems, Inc. is niet aansprakelijk voor de nauwkeurigheid van deze vertalingen en raadt aan altijd het oorspronkelijke Engelstalige document (link) te raadplegen.